## **Netigate**

# How to create quizzes with Netigate

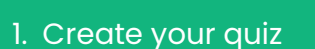

Start a blank survey as usual and then head over to the **Survey settings**. Here, select the **Quiz survey** option.

### 2. Add your questions

Once **Quiz survey** has been selected, you'll notice that incompatible question types are greyed out, leaving radio buttons, info text, text boxes, background data, and media available for use in your quiz design.

After typing your question and answer options using the **radio button** question type, select the **Weight** option and add the number '1' to the answer(s) that are correct and '0' to those that are not.

#### 3. Add a time limit and timer

**Time limit:** Write **[TIMELIMIT:X]** in the **Intro text** field of your quiz survey. **X** defines the number of minutes the respondent has to answer the quiz.

**Timer:** Add an **Info text** field to each page you want the timer to appear on. Then write **[TIMER]** in each field. This will countdown depending on how much time you added to the limit.

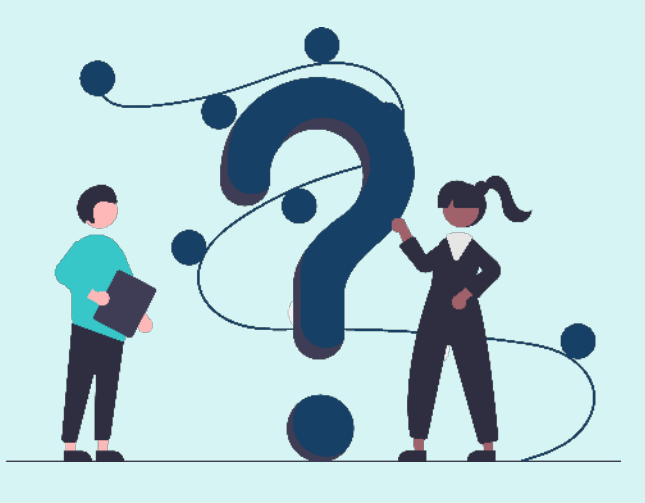

#### Quiz settings

Display answers Display both correct and incorrect answers at the end of the quiz.

## Quiz survey Turn your survey into a quiz

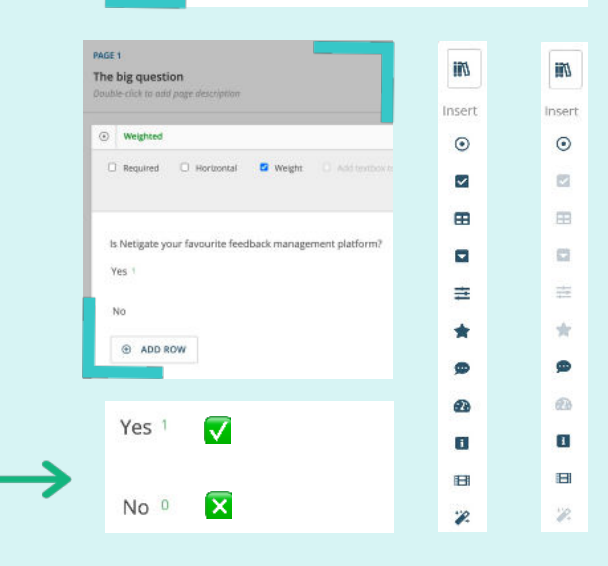

#### 4. Results!

Click **Display answers** and **Count correct answers** under **Quiz settings** in the **Survey settings** to present respondents with an overview of their performance at the end of the quiz.

| Corre | ct answer(s): 2                                   |
|-------|---------------------------------------------------|
| Incon | ect answer(s): 0                                  |
| 5/31/ | 2010 9:12:57 AM (00:00:16)                        |
| The b | ig question                                       |
| ls Ne | igate your favourite feedback management platform |
| Vec   |                                                   |